# Install KernSafe Virtual iSCSI SAN into XenServer or ESX/ESXi

Friday, September 15, 2017

KernSafe Technologies, Inc.

www.kernsafe.com

Copyright © KernSafe Technologies 2006-2017. All right reserved.

#### **Table of Contents**

| Overview                                                 |
|----------------------------------------------------------|
| Install KernSafe Virtual iSCSI SAN into XenServer4       |
| Download VirtualSAN4                                     |
| Unzip and Install5                                       |
| Configure firewall6                                      |
| Install KernSafe Virtual iSCSI SAN into ESX / ESXi Host7 |
| Prepare Datastore for VirtualSAN Installation7           |
| Enable SSH7                                              |
| Download VritualSAN7                                     |
| Configure firewall9                                      |
| Manage Virtual iSCSI SAN from Windows Desktop10          |
| Contact                                                  |

### **Overview**

The Virtual SAN is native version of KernSafe iSCSI SAN cross-platform which can work in the VMWare vSphere (ESX, ESXi) and Citrix XenServer host machine. It quickly brings the benefits are:

Build Hyper-Converged Infrastructure or high availability visualization server with only two servers (two nodes high availability).

Convert VMWare vSphere and Citrix XenServer into hyper converged servers, allows it can provide both compute and storage service.

The document provides a step-by-step guide for installing KernSafe VirtualSAN into Citrix Xenserver or VMWare ESX / ESXi virtualization host machine.

# Install KernSafe Virtual iSCSI SAN into XenServer

Install KernSafe Virtual iSCSI SAN Citrix XenServer means convert a XenServer machine into hyperconverged, one machine can offer both compute and storage services. install KernSafe Virtual iSCSI SAN software into XenServer is very easy.

# **Download VirtualSAN**

Before we install it into XenServer, log on into XenServer via ssh with root account:

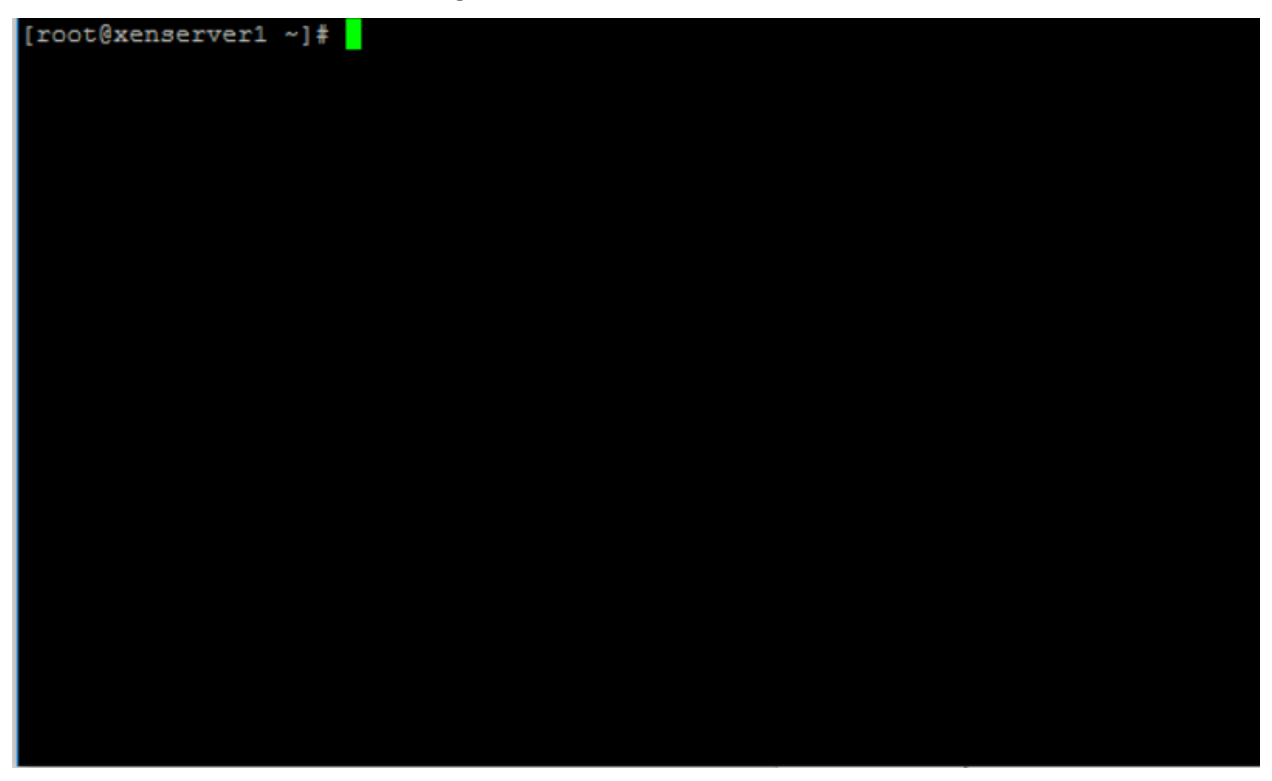

Type the following command to download KernSafe Virtual iSCSI SAN for XenServer: *wget* <u>http://www.kernsafe.com/download/virtual-native-san.5.50.tar.gz</u>

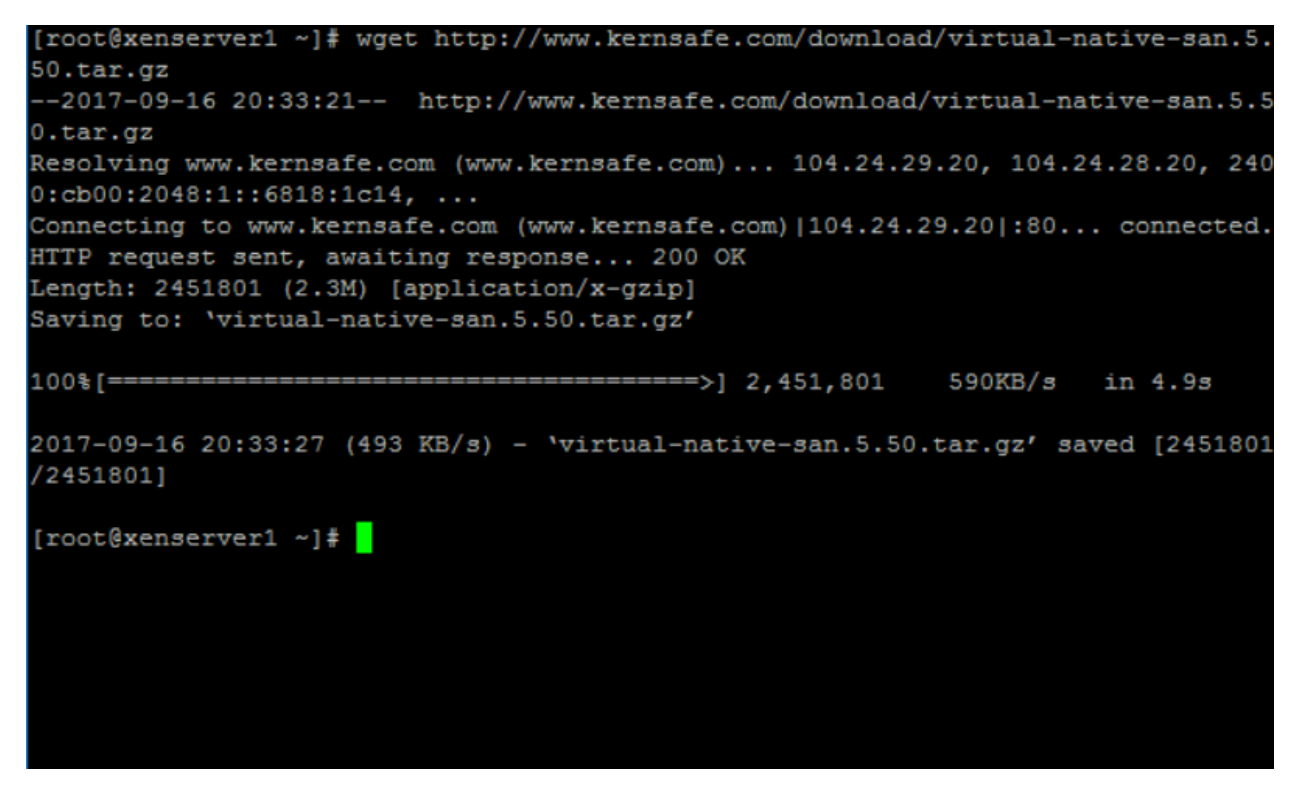

Please note that the file name of the url may be changed, please concern our website to learn the newest versions, the url was named by file name and version.

# **Unzip and Install**

tar –zxvf virtual-native-san.5.50.tar.gz cd VirtualSAN ./install.sh

| [root@xenserver1 ~]# tar -zxvf virtual-native-san.5.50.tar.gz |
|---------------------------------------------------------------|
| VirtualSAN/                                                   |
| VirtualSAN/supersand                                          |
| VirtualSAN/Users.db                                           |
| VirtualSAN/asyncplugin.so                                     |
| VirtualSAN/autosnapplugin.so                                  |
| VirtualSAN/cdpplugin.so                                       |
| VirtualSAN/failoverplugin.so                                  |
| VirtualSAN/imageplugin.so                                     |
| VirtualSAN/logplugin.so                                       |
| VirtualSAN/memdiskplugin.so                                   |
| VirtualSAN/mirrorplugin.so                                    |
| VirtualSAN/partitionplugin.so                                 |
| VirtualSAN/smtpplugin.so                                      |
| VirtualSAN/snapshot.so                                        |
| VirtualSAN/userplugin.so                                      |
| VirtualSAN/vhdplugin.so                                       |
| VirtualSAN/vhdxplugin.so                                      |
| VirtualSAN/ximageplugin.so                                    |
| VirtualSAN/supersan                                           |
| VirtualSAN/install.sh                                         |
| VirtualSAN/storagepool.so                                     |
| VirtualSAN/uninstall.sh                                       |
| [root@xenserver1 ~]# cd VirtualSAN/                           |
| [root@xenserver1 VirtualSAN]# ./install.sh                    |
| Installing supersand                                          |
| Copying files                                                 |
| Setting up service                                            |
| Starting service                                              |
| Starting supersand (via systemctl): [ OK ]                    |
| Finished.                                                     |
| [root@xenserver1 VirtualSAN]#                                 |
|                                                               |

# **Configure firewall**

If you are running a test machine, you can simply stop XenServer firewall settings by the command: *systemctl stop iptables* 

Otherwise, you can use the following commands to configure the iptables: *iptables -A INPUT -p tcp -m tcp --dport 3260 -j ACCEPT iptables -A INPUT -p tcp -m tcp --dport 3261 -j ACCEPT* 

Now the KernSafe Virtual iSCSI SAN software was installed into the XenServer, now need to download KernSafe iSCSI SAN management console to manage it from Windows desktop as described by the following chapter.

# Install KernSafe Virtual iSCSI SAN into ESX / ESXi Host

Install KernSafe Virtual iSCSI SAN into ESX / ESXi means convert a ESX / ESXi machine into hyperconverged, one machine can offer both compute and storage services. install KernSafe Virtual iSCSI SAN software on ESX / ESXi is very easy.

### **Prepare Datastore for VirtualSAN Installation**

KernSafe VirtualSAN need to run in a datastore folder as ESX/ESXi is running in readonly mode. Therefor user need at least one local Datastore to install it, and can use the same datastore or separated datastore to store iSCSI images.

Now we use "datastore1" as an example.

| 智 New datastore | Increase capacity | 🗗 Register a VM | <u> </u> Datastore browser 🛛 🤁 F | Refresh 🛛 🎡 Actions |
|-----------------|-------------------|-----------------|----------------------------------|---------------------|
| Name            |                   |                 | ~                                | Drive Type          |
| datastore1      |                   |                 |                                  | SSD                 |
| 📑 hdd1          |                   |                 |                                  | Non-SSD             |
| hdd2            |                   |                 |                                  | Non-SSD             |
|                 |                   |                 |                                  |                     |

#### **Enable SSH**

In VMWare ESX/ESXi web management interface, select host, and click on the Action link in the right content panel.

Select Service->Enable Secure Shell (SSH).

Now it shows ssh was enabled.

👠 SSH is enabled on this host. You should disable SSH unless it is necessary for administrative purposes. 📸 Actions

### **Download VritualSAN**

Log on to ESX/ESXi host machine via ssh, enter into the path of datastore1 by:

#### cd /vmfs/volumes/datastore1

then enter these commands:

wget http://www.kernsafe.com/download/virtualsan.esx.5.50.tar.qz

tar -zxvf virtualsan.esx.5.50.tar.gz

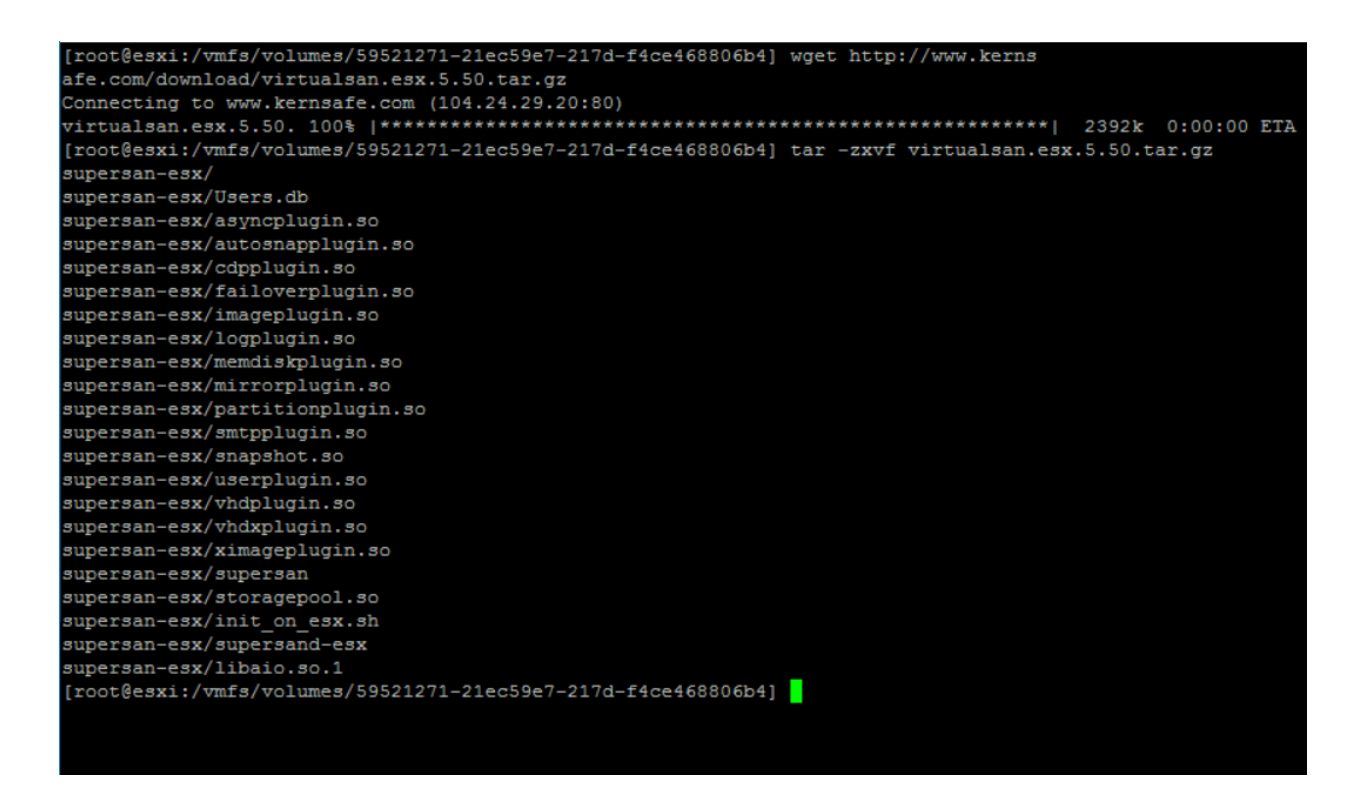

Please note that the file name of the url may be changed, please concern our website to learn the newest versions, the url was named by file name and version.

Enter supersan-esx folder

cd supersan-esx

and type the command:

./init\_on\_esx.sh /vmfs/volumes/datastore1

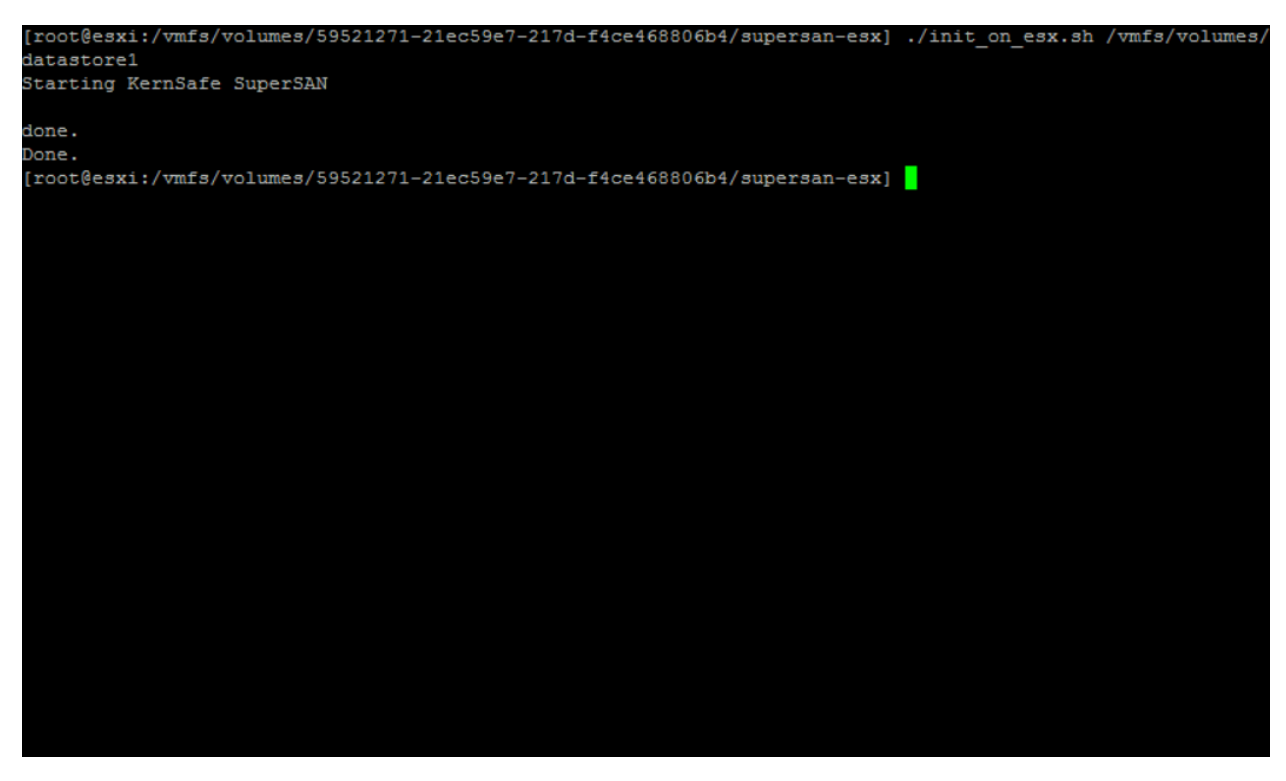

Now the KernSafe Virtual SAN has been initialized in ESX/ESXi host machine.

Please note supersan-esx folder must exist and can't be removed.

# **Configure firewall**

If you are running a test machine, you can simply stop ESX / ESXi firewall settings by the command:

#### esxcli network firewall unload

Otherwise, user can use ESX / ESXi management to open the following TCP port or allow access from specified client.:

#### esxcli network firewall ruleset allowedip add

TCP ports are: 3260 and 3261.

Now the KernSafe iSCSI SAN software was configured on the ESX / ESXi host machine, now need to download KernSafe iSCSI SAN management console to manage it from Windows desktop. Here you can get the newest version of iSCSI SAN management console:

# Manage Virtual iSCSI SAN from Windows Desktop

From Windows desktop, unzip the iSCSI SAN management console and execute iSCSI-Mangment.exe or iSCSI-Mangment-x64.exe (x64 bit machine).

| 3 KernSafe iSCSI SAN Management Console |                              |                                                    |               |
|-----------------------------------------|------------------------------|----------------------------------------------------|---------------|
| File Server Storage Clients View To     | pols Help                    |                                                    |               |
| Create Delete Start Stop Re             | fresh Add Remove V           | 🗐 - 🔒 - 🏟   🖶 🛈<br>eew Access Settings Print About |               |
| Servers Tree ×                          | KernSafe iSCSI Server:       |                                                    |               |
| Gen                                     | eral Simple Targets Advanced | I Targets Applications IPFilters Users Groups Logs |               |
|                                         | Storage General Pro          | Properties                                         | <b>^</b>      |
|                                         | General                      |                                                    |               |
|                                         | Hostname:                    | LocalHost                                          |               |
|                                         | Bind Address:                | All Unassigned                                     | _             |
|                                         | Port:                        | 3260                                               | =             |
|                                         | Management Method:           | Password                                           |               |
|                                         | State:                       | ок                                                 |               |
|                                         | Status                       |                                                    |               |
|                                         | Status:                      | Stopped                                            |               |
|                                         | License:                     | Unknown                                            |               |
|                                         | Server Portal                |                                                    |               |
|                                         |                              |                                                    | Not connected |

Select Server menu and then choose Add Server menu item, now Add Server dialog shows.

| Add Server                      | X                                                                                                    |
|---------------------------------|----------------------------------------------------------------------------------------------------|
| Enter the hose<br>to add and ye | st name or IP address and port of the server you want<br>our user login credentials for that server. |
| Server:                         | 192.168.0.200                                                                                        |
| Port:                           | 3261 <u>B</u> rowse                                                                                  |
| User login                      | credentials                                                                                          |
| User name:                      | root                                                                                                 |
| Password:                       | •••••                                                                                                |
|                                 |                                                                                                    |
|                                 | OK Cancel                                                                                            |

Type the address of the ESX / ESXi machine, click the OK button to add.

| 3 KernSafe iSCSI SAN Management Console               |                                |                                               |            |
|-------------------------------------------------------|--------------------------------|-----------------------------------------------|------------|
| <u>File Server Storage Clients V</u> iew              | <u>T</u> ools <u>H</u> elp     |                                               |            |
| Create Delete Start Stop                              | C Add Remove Vi                | ew Access Settings Print About                |            |
| Servers Tree ×                                        | KernSafe iSCSI Server:         | 192.168.0.207                                 |            |
| iscsi Targets                                         | eneral Simple Targets Advanced | Targets Applications IPFilters Users Groups L | ogs        |
| Simple Targets Advanced Targets Applications Fifthers | Storage General Pro            | operties                                      | Properties |
| Users<br>Groups<br>Logs                               | General                        |                                               |            |
|                                                       | Hostname:                      | 192.168.0.207                                 |            |
|                                                       | Bind Address:                  | All Address                                   |            |
|                                                       | Port:                          | 3260                                          | E          |
|                                                       | Management Method:             | Password                                      |            |
|                                                       | State:                         | ок                                            |            |
|                                                       | Status                         |                                               |            |
|                                                       | Status:                        | stopped                                       |            |
|                                                       | License:                       | Unregistered with 20-Days Trial, 17 days Left |            |
|                                                       | Server Portal                  |                                               |            |
| ۰ الله الله الله الله الله الله الله الل              | 192.168.0.207                  | 3260                                          |            |
|                                                       |                                |                                               |            |

If successful, the Linux server will be added to the console for management, for considering security, you should modify remote management credentials.

Click the Settings button, then the iSCSI Settings dialog shows.

Change to Remote Control page.

| iSCSI Service Configuration                                                                                       | x |
|----------------------------------------------------------------------------------------------------|---|
| iSCSI Service   Remote Control   SMTP Notify     Remote control bind interface   IP Address:   Any   Port:   3261 |   |
| User login credentials<br>User name: root                                                                         |   |
| Password:                                                                                                    |   |
| Please note that the default password is "kemsafe".                                                               |   |
|                                                                                                    |   |
|                                                                                                    |   |
| OK Cancel Appl                                                                                                    | y |

Type a new Password and Confirm password, click the OK to save changes.

Now you can fully manage KernSafe iSCSI SAN on ESX / ESXi, for more information of the product using or put it into production, please see user's manual and solution white papers.

# Contact

| Support:      | <u>support@kernsafe.com</u>                                       |
|---------------|-------------------------------------------------------------------|
| Sales:        | <u>sales@kernsafe.com</u>                                         |
| Home Page:    | http://www.kernsafe.com/                                          |
| Product Page: | http://www.kernsafe.com/product/free-virtual-native-san.aspx      |
| Licenses      | http://www.kernsafe.com/product/virtual-native-iscsi-san/license- |
|               | <u>compares.aspx</u>                                              |
| Forum:        | http://www.kernsafe.com/forum/                                    |

KernSafe Technologies, Inc.

www.kernsafe.com

Copyright © KernSafe Technologies 2006-2017. All right reserved.